# BernieForms BERNIEFORMS HOW TO: Sending Form Requests & Reminders in BernieForms

### Uploaded and mapped all of your questionnaires to BernieForms? Great! Now you're ready to send a form request.

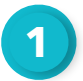

### Step 1: Getting ready

Make sure you've imported all employer groups and the employees that you need to send form requests to. Need a refresher on how to do that? No problem, see below:

If the employer uses BerniePortal, you will need to get the distinct API Key from the employer, which is located in the employer's BerniePortal account (Account > Integrations > BernieForms). You'll be able to generate it by turning the BernieForms toggle on for your agency.

BernieForms will ask you for that API key when you click to import that employer from BerniePortal. Once you have it, you will simply paste it in the field and click Import. The employer will now appear in your BernieForms list.

| Account            |                                                                                                    |               |
|--------------------|----------------------------------------------------------------------------------------------------|---------------|
| Logo               | BernieForms BernieAPI BernieBill Benefit Provider EDI Others                                                                                                    |               |
| Employer Signature |                                                                                                    | Add New       |
| Employee Questions |                                                                                                    |               |
| Subgroups          | Bernard Health Enabled                                                                                                    |               |
| Feature admins     | A note time accrets code has been generated. This accrets code will not disclav asain                                                                                                    | API KEY *     |
| Integrations       | , ra la mula necess sana ras ana Cananana u un ancess ana un us anàna AGmu                                                                                                    |               |
| MSA Certificate    | eyJoeXAlOUKV1QlLCJhbGciOUSUz11Niisimpüsi6ijg3ZGM02DRiYzAzNmM3NzkyMTgwhTE2NDcNTgSYTU3MT13MzgNDRIMGE2N2JIMmQ5MJFhNWE1MzYSZTA2<br>YmFiZDZiZmiU4OGRiNTEyZGZkhū,eyJhdWQiOlixMiisimpüsi6ijg3ZGM02DRiYzAzNmM3NzkyMTgwhTE2NDcNTgSYTU3MT13MzgNDRIMGE2N2JIMmQ5MJFhNW |               |
| Documents          | E1MrY5ZTA2/mFiZDZIZmU4OGRINTEyZGZkliwiaWF0ljoxNTY0NDA4OTQ:LCJu'm'iOjE1NjQ0MDg5NDMsImV4cCl6MTU5NjAzMTM0Mywic3ViljaiNDUwOTA1liwic<br>2NvcGVzljpbinBheXIv6GvxXX0.Hz10W7vGTV2rGH9ne_5vitiiMQ/yVMzRwq3Hjg <u>-g-CTw/kgTPLwfUwcHKZZ8ZCtmLhEQwInPG-</u>           |               |
| Email              | 5y79nYSREMN3dmFIWNpyP0NPUaycXR57hCuR5mMVvQiSPUB07LNI6FgyndTeqXL0aF6Ujn2asyC56dr8Dcl-                                                                                                    |               |
| Dashboard          | sufmisulmen intexentisebeteedervisebruteentiserationaluterationalisesetervisebeteentisesetervisebeteetervisebete<br>UTSgound_623eRasoyLlo9ueHbNKWgHsXR-got47xxt.hQ.riPSx8PKosDie2LUhUngsDMggBD3KbNFrXgr33G2TecBhtQ6zkm4-                                   |               |
| Labeling           | w <u>hX_LWp_3CWpsUI9Y2Ebmr29BIISGA4rfMvSq0XUX-</u><br>naFqQRkPqIWwX2LDfCFUezyv38BTU1n52DX5spLTi6pzYbo68Foul8pc3RoOENRU8vii5rHrG6yUOliXakVfE2oB3nwRdH8Y8JivFKb9272dz6Y8_APKww1zkuDGYw4ZuGd                                                                  |               |
|                    | DruOgsrs6akQOhz2mEbxIDHigdNE6aix1keAodHw3_6kv3TZxjE3hyTMICcCJygsrIO1tcv2rMCjQCpXY4Am1cgf7RWMa2PoNT2K9B1ulKY2e_CuqylvylC5b8bcVBaoGzr0P                                                                                                    |               |
|                    | 500 ° N                                                                                                    |               |
|                    |                                                                                                    |               |
|                    |                                                                                                    | Import Cancel |
|                    |                                                                                                    |               |
|                    |                                                                                                    |               |

You also have the option to add an employer manually. Under the Employer List navigation tab, select + Add New and a screen will appear where you can enter the employer's information. Once you click Add, that company will then appear in your BernieForms list.

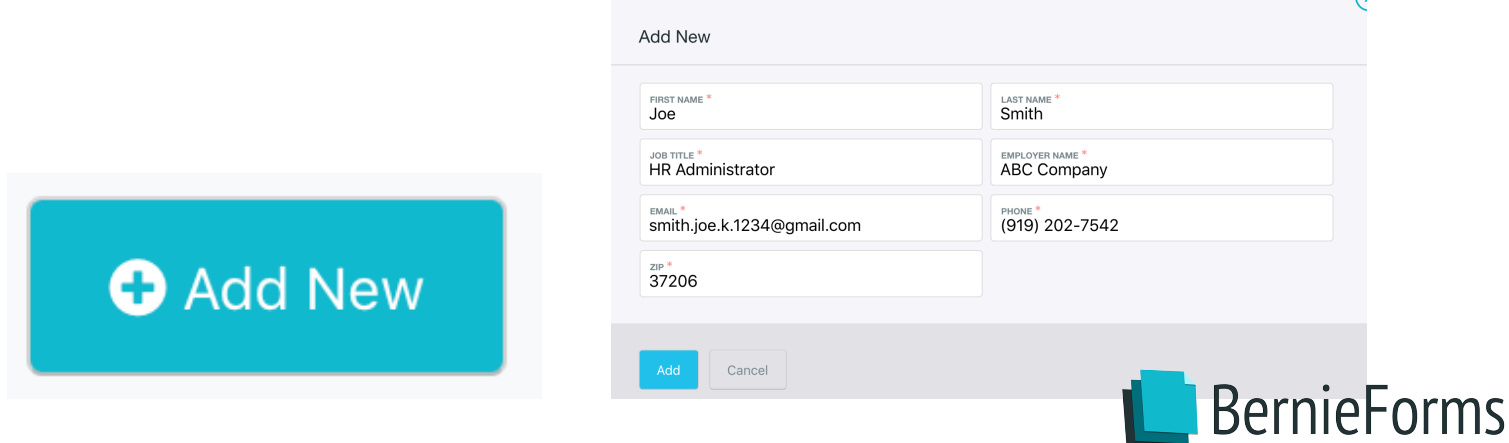

Next, to import employees for that group, you can either select Import using spreadsheet or you can select Add one employee and add employees manually.

If you select to import employees, you will be prompted to download the acceptable template, fill in the employee's information in the template, and then upload it into BernieForms

If you select to add new employees manually, a box will appear prompting you to add their information the same way you added the new employer's information above.

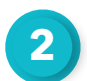

### Step 2: Create new request

Click into the employer group and select + Create New Request.

| The Color Company                   |                                            |    |                   |
|-------------------------------------|--------------------------------------------|----|-------------------|
| Active Requests  Completed Requests | Employees Employer Info                    |    |                   |
|                                     |                                            |    | reate New Request |
| <b>50%</b><br>1 of 2                | Allied Form Request<br>CREATED: 07/25/2019 | ۰. |                   |

You'll then create a unique request name, write a custom message to employees and then add the relevant questionnaire(s).

We'd recommend sticking with the same naming convention for all of your form request names to stay organized. For example: Group Name + Renewal Date.

| C    | olor Con               | ۵                                                              |
|------|------------------------|----------------------------------------------------------------|
|      |                        | Create New Request                                             |
| eque | sts 🕕 Compl            |                                                                |
|      |                        | REQUEST MAKE *<br>Medical Health Form                          |
|      |                        | MESSAGE TO EMPLOYEES *<br>Please complete this form by Monday. |
|      |                        | Thanks!                                                        |
|      | 500/                   | QUESTIONNAIRES *                                               |
|      | 1 of 2                 | Add a questionnaire                                            |
|      |                        |                                                                |
|      | UHC App                | ancebt                                                         |
|      | Medova 2019            |                                                                |
|      | Aetna AFA Questionnain |                                                                |

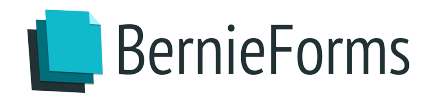

Finally, you'll select which employees - or group of employees - to send the form request to. You can choose to send the request to (1) all employees; (2) select employees; or (3) all employees except.

|                     | CX.                                                                     |
|---------------------|-------------------------------------------------------------------------|
|                     | Create New Request                                                      |
|                     |                                                                         |
|                     | REQUEST NAME *<br>Medical Health Form                                   |
|                     | MESSAGE TO EMPLOYEES *<br>Don't forget to complete this form by Friday. |
| Allied Form Re      | QUESTIONNAIRES *                                                        |
| CREATED: 07/25/2019 | O Add a questionnaire                                                   |
|                     | SEND REQUEST TO                                                         |
|                     | All employees Select employees All employees except                     |
|                     | Add an employee                                                         |
|                     |                                                                         |
| Q Search            |                                                                         |
|                     |                                                                         |

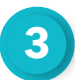

### Step 3: Click send

Upon clicking send, the relevant employees will receive an email notification to complete the requested health questionnaire.

| x | From        | Subject                           | Received      |
|---|-------------|-----------------------------------|---------------|
|   | BernieForms | New Request From Your Agency Name | 5 minutes ago |

They will be able to get started on the questionnaire directly from their email by clicking Get Started.

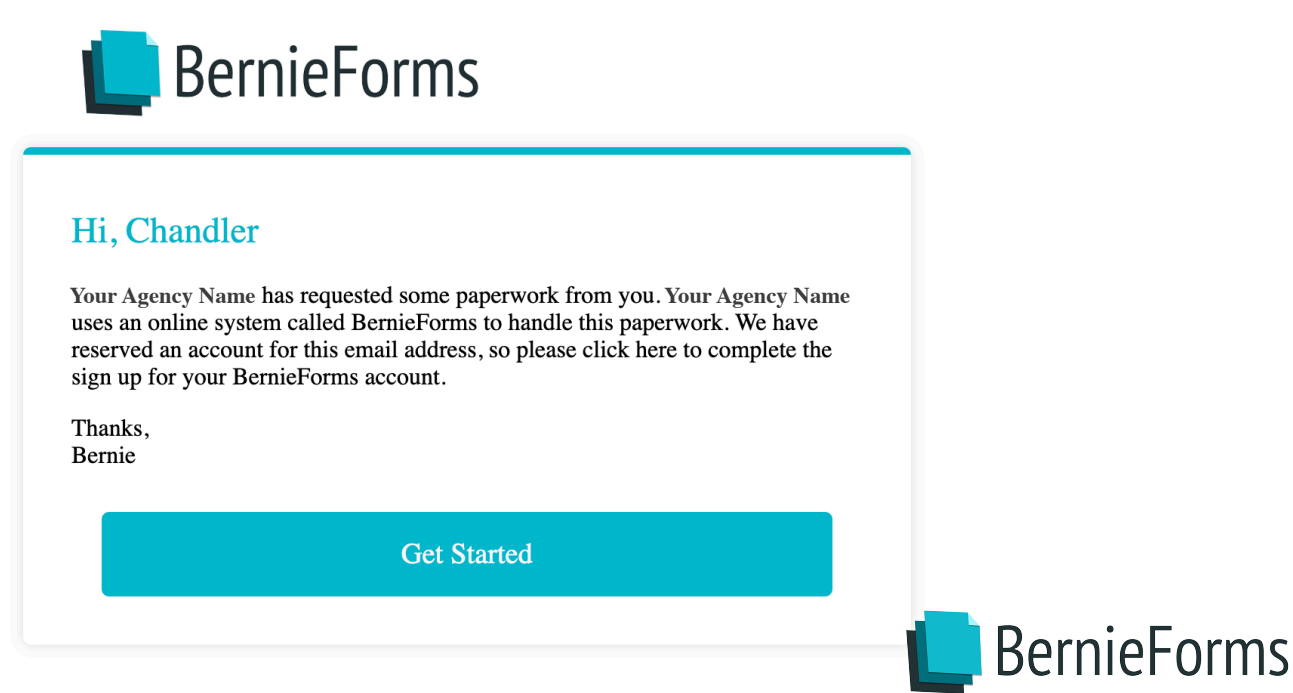

They will then be navigated to the BernieForms login page to enter their login credentials. Once they've logged in to the system, they will see the form request at the top of their homepage.

They will simply select the Complete button to begin.

BernieForms will then guide the employee through the form request to completion. Check out this video to see how the form request completion process looks from the employee's perspective.

### Sending Reminders in BernieForms

You are also able to send reminders directly to individuals or a group of employees to streamline questionnaire completion in BernieForms. Here's how to do that:

Your homepage will show all active requests. Click on the action gear underneath the employer's name and select Send Reminder.

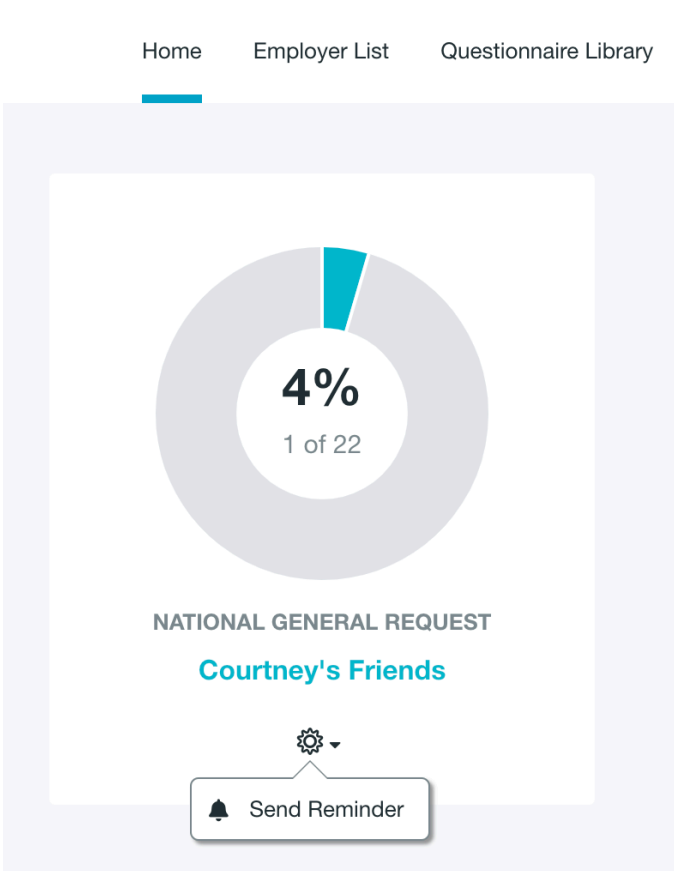

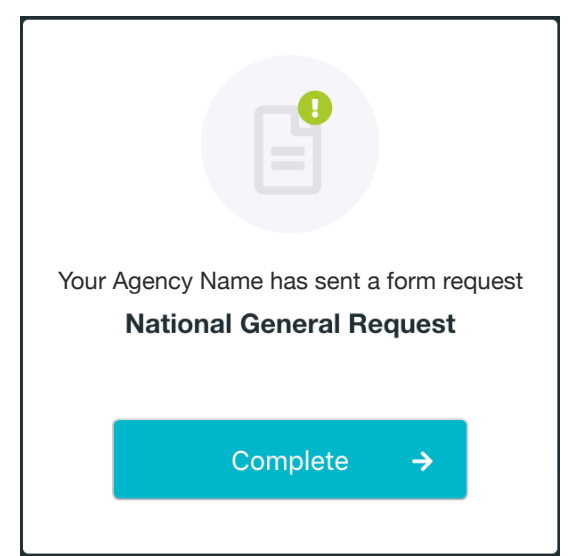

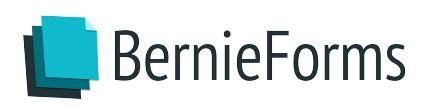

A box will appear where you can enter a custom message to those employees.

|           | Ι | <u>U</u> 8 | = = | = = | <u>∢</u> = )= | Ø |
|-----------|---|------------|-----|-----|---------------|---|
| li, all - |   |            |     |     |               |   |

Once you select Send, another box will appear with a copy of your message, as well as how many employees received the reminder.

|    | 21 reminders are being sent for this request with the included message: |
|----|-------------------------------------------------------------------------|
| •  | Hi, all -                                                               |
|    | Please complete this form request by Friday. Thank you!                 |
|    |                                                                         |
|    |                                                                         |
| OK |                                                                         |

At this point, each reminded employee will receive an email with instructions on how to login to BernieForms to complete the form request.

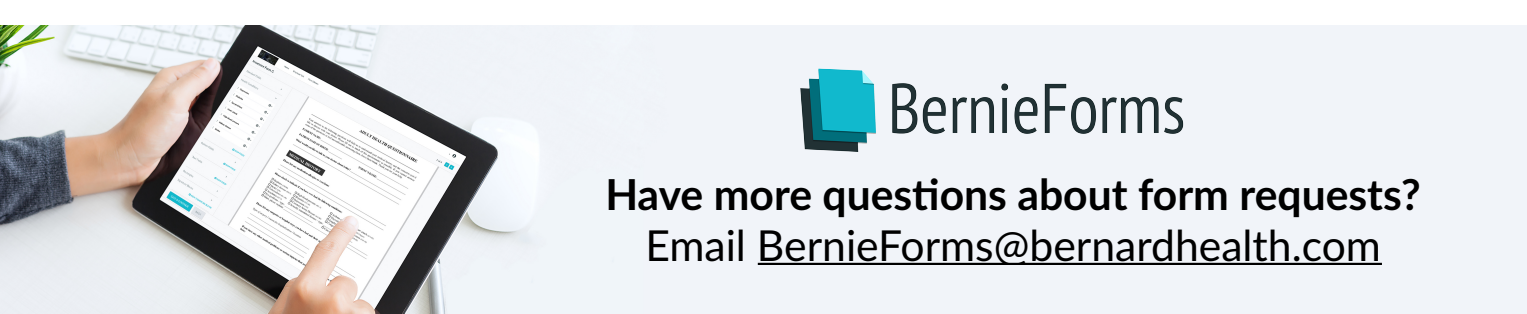